## 健康存摺-IE 瀏覽器之手動設定

- 信任的網站設定
  - 1. 點選工具-> 網際網路選項

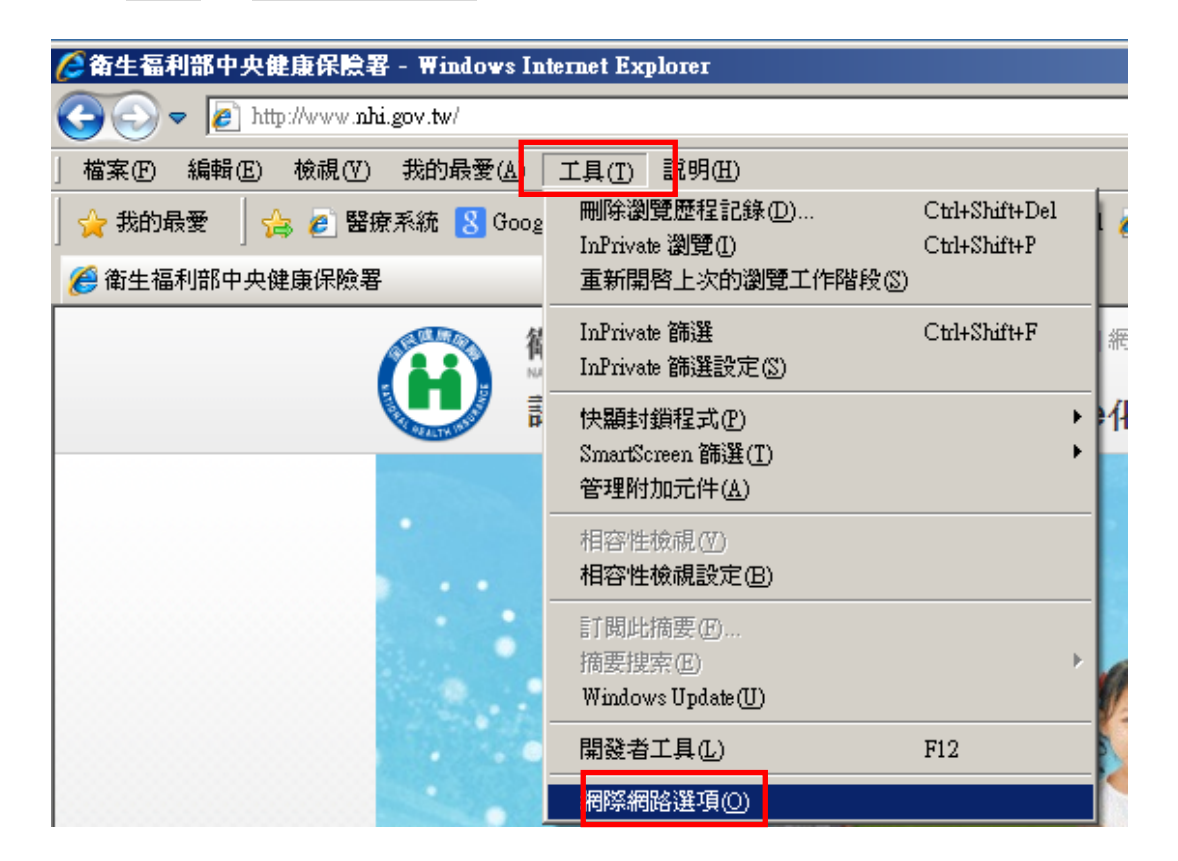

2. 點選安全性-> 信任的網站-> 網站

| <b>刻際劇路選項</b> ?×                            |  |  |
|---------------------------------------------|--|--|
| 一般 安全性 隱私權 內容  連線  程式集 進階                   |  |  |
|                                             |  |  |
| 選取要做視或變更女 <b>全性設</b> 定的區域。                  |  |  |
|                                             |  |  |
| 網際網路 近端內部網 信任的網站 图制的網站 一                    |  |  |
| 信任的網站                                       |  |  |
| 這個區域包含您相信不會損害電腦或<br>資料的網站。                  |  |  |
| 這個區域中具有網站。                                  |  |  |
|                                             |  |  |
|                                             |  |  |
| 自訂                                          |  |  |
|                                             |  |  |
| - 要變更設定,請按 [目訂層級]。<br>- 要使用建議的設定,請按 [預設層級]。 |  |  |
|                                             |  |  |
|                                             |  |  |
| 自訂等級(C) 預設等級(D)                             |  |  |
| 熔所有 <b>席</b> 博雷語溶預設等級(P)                    |  |  |
|                                             |  |  |
|                                             |  |  |
|                                             |  |  |

 加入(https://\*.nhi.gov.tw) ->新增,勾選此區域內的所有網站需要伺服器驗證 (https:)

| 信任的網站                                             | ×      |
|---------------------------------------------------|--------|
| 您可從此區域新增及移除網站。這個區域的)<br>「用區域的安全性設定。               | 所有網站會使 |
| 將這個網站新增到區域(D):                                    |        |
| https://*.nhi.gov.tw                              | 新增(A)  |
| 網站(\):                                            |        |
| https://*.tjcha.org.tw<br>https://192.168.108.102 | 移除(民)  |
| https://210.69.214.171                            |        |
| https://210.69.214.172                            |        |
| ✓ 此區域內的所有網站需要伺服器驗證 (https:)③                      |        |
|                                                   |        |
|                                                   | 關閉(C)  |
|                                                   |        |

4. 設定成功-> 關閉

| 信任的網站                                     | ×              |  |
|-------------------------------------------|----------------|--|
| ✓ 您可從此區域新增及移除網站。這個區域的所有網站會使<br>用區域的安全性設定。 |                |  |
| 將這個網站新增到區域(D):                            |                |  |
|                                           | 新增( <u>A</u> ) |  |
| 網站(W):                                    | \$\$74 m       |  |
| https://*.ijcha.org/iw                    | 1913年(上)       |  |
| https://210.69.214.171                    |                |  |
| \https://210.09.214.172                   |                |  |
| ✓ 此區域內的所有網站需要伺服器驗證 (https:)③              |                |  |
|                                           |                |  |
|                                           |                |  |
|                                           |                |  |